# ИЗМЕРЕНИЯ В ТЕХНИКЕ СВЯЗИ

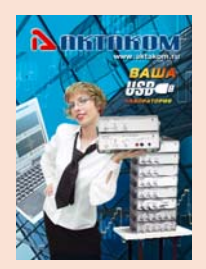

# ИЗМЕРЕНИЯ ПО ЗАДАННОЙ Траектории в USB-лаборатории измерительный комплекс ACK-4106

## Афонский А.А., Суханов Е.В.

Наш журнал уже рассказывал о некоторых входящих в состав USB-лаборатории АКТАКОМ приборах (см. КИПиС № 4-2003). Мы писали о возможностях комбинирования приборов этой серии (КИПиС № 1-2004). Сегодня мы рассмотрим характерный пример такой комбинации, дающей прибору качественно новые возможности, превышающие простую сумму возможностей составляющих его частей.

так, комбинированный прибор АСК-4106 (рис. 1): осциллограф + генератор сигналов. Конечно, АСК-4106 сохраняет все возможности двух его предшественников: АСК-3106 (цифровой запоминающий осциллограф) и АНР-3121 (генератор сигналов или не имеет значения для данного процесса). Требуется определить его характеристики. Упрощенно блок-схема измерения этих характеристик выглядит следующим образом (рис. 2).

На вход ЧЯ (исследуемого изделия) с выхода соответствующего гене-

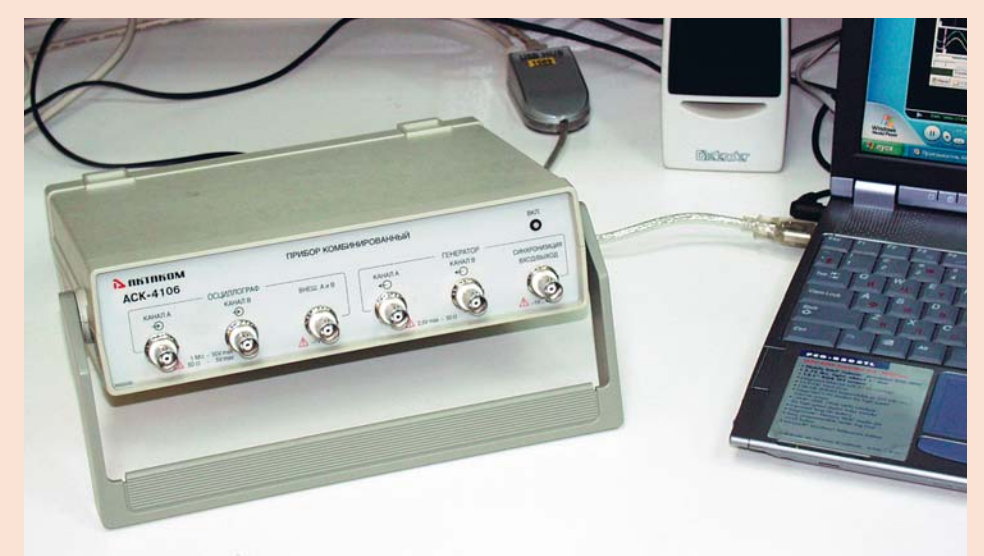

Рис. 1. Комбинированный прибор АСК-4106

произвольной формы), но, кроме того, он может использоваться и в качестве универсального измерительного комплекса. Совмещая под единым управлением компьютерной программы источник испытательных сигналов и прибор для их измерения, ACK-4106 позволяет в автоматическом режиме измерять амплитудно-частотные, амплитудные, фазо-частотные и переходные характеристики испытываемого устройства.

### ОБЩАЯ СХЕМА ИСПЫТАНИЙ «ЧЕРНОГО ЯЩИКА»

Сформулируем задачу. Пусть имеется некий радиоэлектронное устройство с одним аналоговым входом и одним аналоговым выходом, которое представлено в виде «черного ящика» (ЧЯ), внутреннее устройство которого, в общем случае, неизвестно (недоступно ратора подается воздействие в виде тестирующего сигнала с необходимыми параметрами (T<sub>1</sub>, T<sub>2</sub>, ..., T<sub>i</sub>). С выхода ЧЯ с помощью соответствующего регистратора (измерителя) снимается результат такого воздействия — отклик  $(O_1, O_2, ..., O_k)$  и анализируются числовые значения выбранного параметра или характеристики.

На рис. 3 показан макет измерительной системы на базе комбинированного прибора АСК-4106. Ко входу ЧЯ подключен выход канала А модуля генератора сигналов АСК-4106, а выход ЧЯ ко входу канала А модуля осциллографа. Таким образом, подавая с помощью генератора различные испытательные сигналы (ИС), можно увидеть реакцию исследуемого устройства. Для того чтобы скомпенсировать собственные искажения прибора (например, неравномерность АЧХ осциллографа), будем также подавать тот же испытательный сигнал с канала В генератора напрямую на канал В осциллографа. Теперь, сравнивая измеренные сигналы по обоим каналам, обнаружим только влияние ЧЯ (пренебрегая тонкими различиями между каналами прибора).

### ТРАЕКТОРИИ ИЗМЕРЕНИЙ

Для получения достаточно полной картины свойств испытываемого устройства, необходимо провести большое количество измерений при различных параметрах тестового сигнала. Соответственно, программа измерительного комплекса должна обеспечивать пользователя средствами описания такой последовательности сигналов для проведения всего комплекса испытаний «списком».

В программе ACK-4106 для этой цели вводится понятие траектории измерений, представляющей собой последовательность точек измерений. Каждая точка измерений — это совокупность нескольких величин: частоты

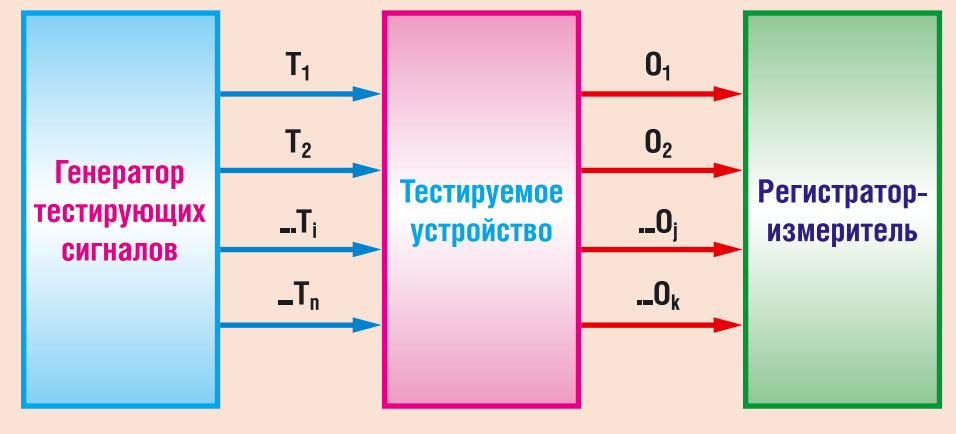

Рис. 2. Блок-схема измерения характеристик «черного ящика»

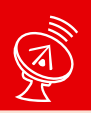

# ИЗМЕРЕНИЯ В ТЕХНИКЕ СВЯЗИ

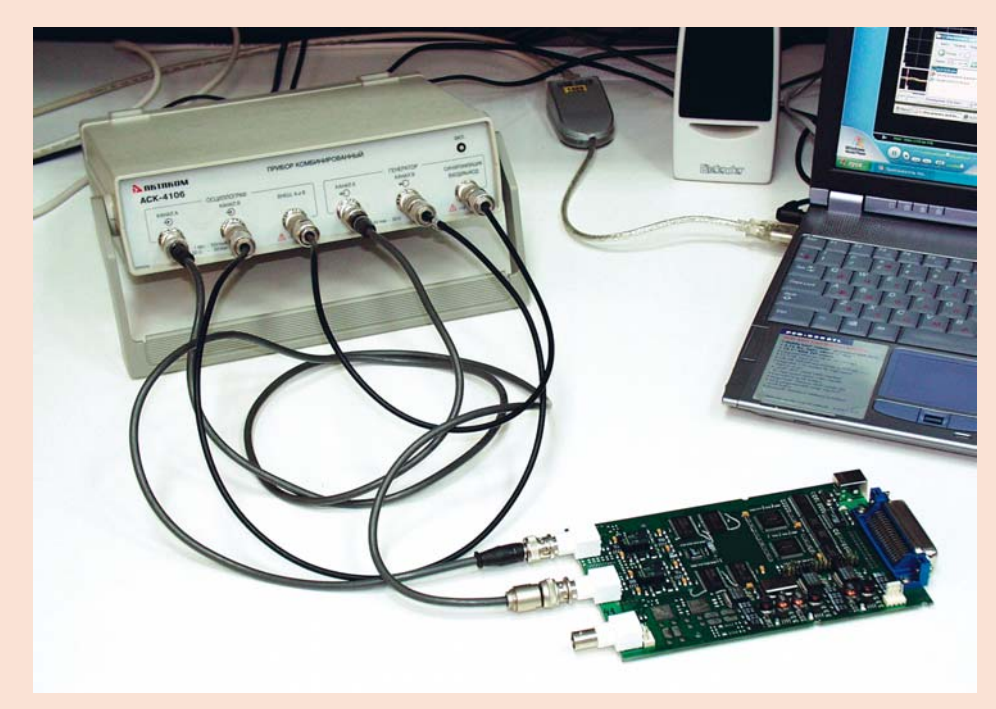

Рис. 3. Макет системы для измерения характеристик устройства

повторения испытательного сигнала, размаха напряжения, шаблона формы и флага использования этой точки при измерениях. Шаблон формы задает характер испытательного сигнала: синус, прямоугольник, дельта-импульс или любая произвольная форма. Флаг использования позволяет включать или исключать данную точку из текущей серии измерений, не удаляя ее из траектории.

Программа содержит удобные средства для работы с траекториями измерений (рис. 4). Пользователь может создавать новые траектории, сохранять их в файлы, загружать сохраненные, составлять новые траектории, соединяя несколько существующих траекторий, сортировать точки в составе траектории, вносить изменения в отдельные точки или в группы точек измерений и т. д.

#### АВТОМАТИЧЕСКИЕ ИЗМЕРЕНИЯ И ОПРЕДЕЛЯЕМЫЕ ПАРАМЕТРЫ СИГНАЛОВ

Подключив тестируемый ЧЯ к прибору и задав требуемую траекторию измерений, можно переходить непосредственно к процессу испытаний.

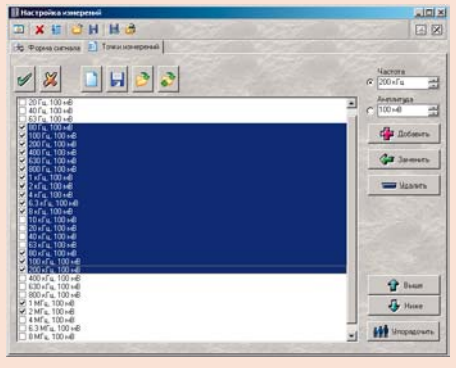

Рис. 4. Программное окно для работы с траекториями измерений Программа позволяет запустить измерения в автоматическом или пошаговом (полуавтоматическом) режиме. В обоих режимах программа последовательно генерирует ИС, задаваемые очередной точкой траектории измерений (шаг измерений). На каждом шаге измерений программа автоматически

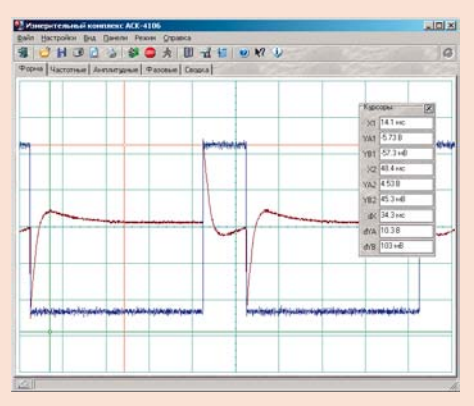

Рис. 5. Наблюдение осциллограмм измерений

устанавливает длину буфера данных и скорость развертки осциллографа в соответствие с периодом повторения ИС в текущей точке измерений так, чтобы оказались захваченными несколько периодов ИС с достаточным временным разрешением. Далее автоматически подбираются оптимальные величины усиления и смещений по обоим измеряемым каналам и проводится несколько настроечных захватов сигнала. После настройки осциллографа производится результативный захват осциллограмм, по которым далее будут осуществляться вычисления. Все осциллограммы, получаемые для настройки и для результативных измерений, отображаются по мере захвата на вкладке «Форма» главного окна программы (рис. 5).

Изображения осциллограмм нужны только для визуального контроля оператором качества настройки прибора на сигнал. Определение численных параметров измеренных сигналов проводится автоматически: программа сама выделяет в собранных данных целое число периодов повторения ИС, по каждому найденному периоду вычисляет размах сигнала, его среднеквадратическое значение, частоту и фазу, затем полученные величины усредняются по всем периодам. Результаты измерений сохраняются в таблице данных и отображаются в главном окне программы. Автоматический и полуавтоматический режимы отличаются только тем, что в пошаговом режиме программа после каждого шага измерений и вывода результатов останавливается и ожидает команды пользователя для начала следующего шага измерений, давая возможность не спеша ознакомиться с полученными результатами. В автоматическом режиме переход к следующему шагу производится сразу, без дополнительного подтверждения.

#### ПРЕДСТАВЛЕНИЕ РЕЗУЛЬТАТОВ ИЗМЕРЕНИЙ

После определения параметров в очередной точке измерений, результаты заносятся в массив данных траектории и выводятся в графическом виде как амплитудно-частотная, амплитудная и фазо-частотная характеристики, а также в текстовом виде в таблице «Сводка измерений».

#### ГРАФИКИ ХАРАКТЕРИСТИК

Зависимость среднеквадратического значения (СКЗ) амплитуды выходного сигнала от частоты входного сигнала (амплитудно-частотная характеристика, АЧХ) изображается на вкладке «Частотные» (рис. 6). Ось

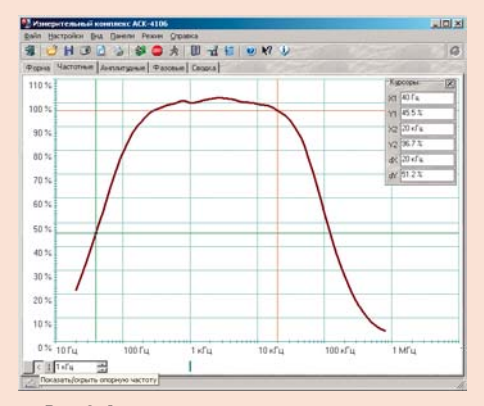

Рис. 6. Амплитудно-частотная характеристика

значений этого графика может работать в двух режимах. В первом режиме по этой оси откладывается измеренная величина коэффициента усиления (отношение СКЗ выходного сигнала к СКЗ входного сигнала), в линейном или логарифмическом масштабе. Во втором режиме дополнительно включается возможность использования опорного уровня. При этом выводится отношение измеренного в данной точке коэффициента усиления к некоторому фиксированному уровню, либо к уровню, определенному на указанной частоте, либо к уровню, введенному в явном виде.

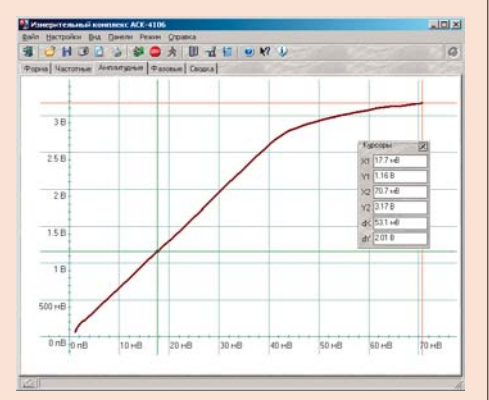

#### Рис. 7. Амплитудная характеристика

На вкладке «Амплитудные» (рис. 7) отображается зависимость среднеквадратического значения амплитуды выходного сигнала от среднеквадратического значения амплитуды входного сигнала (амплитудная характеристика). Если текущая траектория измерений служит для измерения АЧХ и амплитуда входного сигнала поддерживается постоянной во всех измеряемых точках, этот график будет не слишком наглядным, представляя собой вертикальную линию. В этом случае пользователь может запретить программе строить ненужный график. Это же относится и к графикам АЧХ и ФЧХ при измерении амплитудной характеристики (когда измерения проводятся при фиксированной частоте ИС).

Фазо-частотная характеристика (ФЧХ) отображается на графической вкладке «Фазовые» (рис. 8). На этом графике выводится зависимость величины угла сдвига фаз выходного сигнала относительного входного от частоты входного ИС. Величины углов могут

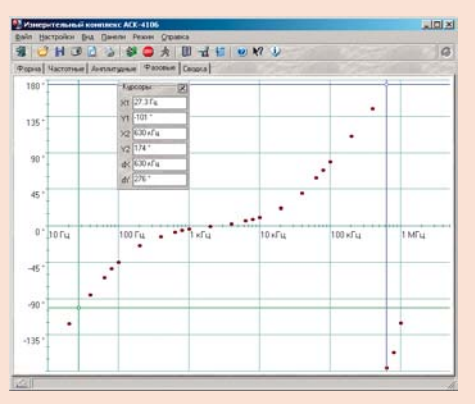

Рис. 8. Фазо-частотная характеристика

по выбору пользователя отображаться в градусах, радианах, градиентах или в долях полного круга.

Программа позволяет выбрать один из трех методов определения фазового

сдвига: геометрический, метод «косинуса потерь» и спектральный. При использовании геометрического метода определяются моменты перехода сигнала через его среднее значение. Поэтому если, например, на вход ЧЯ подается синусоидальный сигнал, а на выходе наблюдается тот же синус, но ограниченный сверху или снизу, величина сдвига фаз будет искажаться за счет смещения средней линии. В этом случае целесообразнее использовать спектральный метод. При этом программа с помощью алгоритма быстрого преобразования Фурье раскладывает исследуемые сигналы в спектр, определяет главные гармоники (по условию максимума амплитуды) и показывает разность фаз между ними.

Если устройство (ЧЯ) кардинально изменяет форму ИС, можно попытаться определить величину сдвига фаз на основе формулы мощности потерь. Здесь слово «определить» надо понимать не только как «найти», но и как «дать определение». Действительно, что счи-

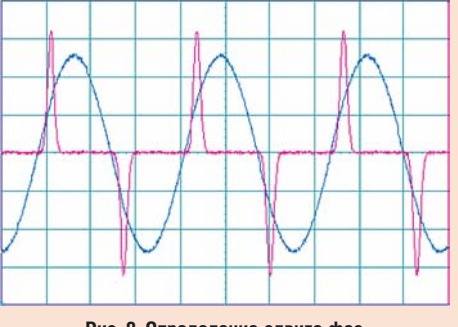

Рис. 9. Определение сдвига фаз для сигналов разной формы

тать сдвигом фаз для сигналов, изображенных на рис. 9? А между тем этот рисунок — иллюстрация к реальной задаче определения сдвига фаз между сигналами напряжения и тока при измерении параметров петли гистерезиса магнитопроводов.

Итак, пусть по одному каналу измеряется напряжение некоторого сигнала, по второму – ток этого же сигнала (в виде напряжения с шунта). Так как мощность этого сигнала можно выразить и как произведение действующих значений напряжения и тока и косинуса угла сдвига фаз между ними, и как интеграл произведения мгновенных значений напряжения и тока, можем записать:

$$\varphi = \frac{\int_{0}^{T} U_A \cdot U_B dt}{T \cdot (U_{ARMS} \cdot U_{BRMS})}$$

где: U<sub>A</sub>, U<sub>B</sub> — мгновенное значение сигнала по каналу A, B; U<sub>ARMS</sub>, U<sub>BRMS</sub> — среднеквадратическое значение сигнала по каналу A, B; Т — длительность периода измеряемого сигнала.

Недостатком метода является невозможность определения знака угла сдвига фаз, поскольку измерения по разным каналам входят в формулу симметрично. Метод дает лишь абсолютное значение (модуль) угла.

Для всех графиков реализована возможность курсорных измерений. Для каждого графика пользователь может установить наиболее удобные настройки с помощью специального диалогового окна (рис. 10). Здесь можно выбрать наиболее подходящие цвета для всех элементов графика, настроить стиль графиков, установить параметры осей

| 🖓 Показывать осн  | i | Orcryn crees  | 50 | 1    |
|-------------------|---|---------------|----|------|
| P Roxasamaria cem |   | Отступ сникан | 30 | 11   |
| Стить графия.а    |   | Bigana ranar  | 3  | 14   |
| (ness)            |   | Разнер точки  | 5  | - 11 |

Рис. 10. Диалоговое окно настройки вида графиков

(масштаб, шаг сетки, линейная или логарифмическая). Каждый график настраивается независимо.

#### СВОДНАЯ ТАБЛИЦА РЕЗУЛЬТАТОВ

Просмотреть исходные данные для построения графических характеристик в числовом виде можно в таблице на вкладке «Сводка» (рис. 11). Для каждой точки измерений в эту таблицу построчно заносятся: «N» — номер точки измерений, «Частота ->» — заданная частота ИС, «Амплитуда ->» заданная пиковая амплитуда ИС «СКЗ ->» — измеренное среднеквадратическое значение амплитуды входного сигнала, «Частота <-» — измеренное значение частоты выходного сигнала, «Фаза <-» — угол сдвига фазы выходного сигнала относительно входного, «СКЗ <-» — измеренное среднеквадратическое значение амплитуды выходного сигнала.

Все результаты измерений, в том числе и содержимое этой таблицы, могут быть сохранены в текстовом файле в формате «CSV». Этот файл может

| Aactora ><br>10 Fa<br>10 Fa<br>10 Fa<br>10 Fa<br>100 Fa<br>100 Fa                                                                                                    | Aernanges)<br>100 ⊨0<br>100 ⊨0<br>100 ⊨0<br>100 ⊨0<br>100 ⊨0<br>100 ⊨0<br>100 ⊨0<br>100 ⊨0<br>100 ⊨0<br>100 ⊨0                   | 033<br>25 25 44<br>25 25 44<br>25 25 44<br>25 25 44<br>25 25 44<br>25 25 44<br>25 25 44<br>25 25 44<br>25 25 44<br>25 25 44<br>25 25 44<br>25 25 44<br>25 25 44<br>25 25 44<br>25 25 44 | Vacrona.(-<br>20.015 Fs.<br>30.39 Fs.<br>63.004 Fs.<br>80.033 Fs.<br>100.03 Fs.<br>200.04 Fs.<br>400.2 Fs.<br>629.05 Fs.<br>800.05 Fs.<br>1.000 tr. <sup>2</sup> s.                                                                                                    | Фаза с.<br>122 °<br>46 3 °<br>44 4 °<br>85 4 °<br>35 4 °<br>35 8 °<br>-124 °<br>-7 51 °<br>8 9 ° | D(3+<br>517.20+0<br>1.0945.0<br>1.5160.0<br>1.7201.0<br>2.2321.0<br>2.3527.0<br>2.2572.0<br>2.2572.0<br>2.2672.0 |
|----------------------------------------------------------------------------------------------------|----------------------------------------------------------------------------------------------------|----------------------------------------------------------------------------------------------------|----------------------------------------------------------------------------------------------------|--------------------------------------------------------------------------------------------------|----------------------------------------------------------------------------------------------------|
| 00 Fa<br>00 Fa<br>30 Fa<br>00 Fa<br>00 Fa<br>00 Fa<br>00 Fa<br>9 Fa<br>9 Fa | 100 +40<br>100 +40<br>100 +40<br>100 +40<br>100 +40<br>100 +40<br>100 +40<br>100 +40<br>100 +40<br>100 +40<br>100 +40<br>100 +40 | 25,255 ml<br>25,255 ml<br>25,255 ml<br>25,255 ml<br>25,255 ml<br>25,255 ml<br>25,255 ml<br>25,255 ml<br>25,255 ml<br>25,255 ml<br>26,255 ml<br>26,255 ml<br>26,255 ml<br>26,255 ml      | 20015 Fe<br>30.99 Fe<br>63.004 Fe<br>100.033 Fe<br>200.04 Fe<br>400.2 Fe<br>629.05 Fe<br>100.05 Fe<br>100.05 Fe                                                                                                    | 122 *<br>46.3 *<br>44.4 *<br>53.4 *<br>54.4 *<br>54.9 *<br>13.4 *<br>7.31 *<br>5.9 *             | 517.20 +40<br>1.0945 8<br>1.5160 8<br>1.701 8<br>2.2321 8<br>2.3627 8<br>2.3627 8<br>2.4062 8                    |
| 0 Fa<br>3 Fa<br>0 Fa<br>00 Fa<br>00 Fa<br>00 Fa<br>00 Fa<br>10 Fa<br>10 Fa                                                                                              | 100 +40<br>100 +40<br>100 +40<br>100 +40<br>100 +40<br>100 +40<br>100 +40<br>100 +40<br>100 +40                                  | 25,255 ml<br>25,255 ml<br>25,255 ml<br>25,255 ml<br>25,255 ml<br>25,255 ml<br>25,255 ml<br>25,255 ml<br>25,255 ml<br>25,255 ml<br>25,255 ml                                             | 20.99 Fe<br>63.004 Fe<br>100.033 Fe<br>200.04 Fe<br>400.2 Fe<br>629.05 Fe<br>1000.05 Fe<br>1000 of Fe                                                                                                    | 45.3*<br>64.4*<br>53.4*<br>45.4*<br>12.4*<br>7.31*<br>5.9*                                       | 1 0945 8<br>1 5160 8<br>1 7301 8<br>1 9010 8<br>2 2321 8<br>2 3627 8<br>2 3627 8<br>2 4062 8                     |
| 376<br>076<br>0076<br>0076<br>0076<br>0076<br>0076<br>076<br>076                                                                                                    | 100 H0<br>100 H0<br>100 H0<br>100 H0<br>100 H0<br>100 H0<br>100 H0<br>100 H0<br>100 H0<br>100 H0<br>100 H0                       | 35,255 ml<br>35,255 ml<br>35,255 ml<br>35,255 ml<br>35,255 ml<br>35,255 ml<br>35,255 ml<br>35,255 ml<br>35,255 ml<br>35,255 ml                                                          | 63.004 Fe<br>90.033 Fe<br>100.03 Fe<br>200.04 Fe<br>400.2 Fe<br>629.05 Fe<br>900.05 Fe<br>1.0001 «Fe                                                                                                    | 64.4*<br>53.4*<br>45.4*<br>24.8*<br>13.4*<br>7.51*<br>5.9*                                       | 1 5160 8<br>1 7301 8<br>1 9010 8<br>2 2321 8<br>2 3627 8<br>2 2367 8<br>2 2367 8<br>2 2367 8                     |
| 0 fa<br>00 fa<br>00 fa<br>00 fa<br>00 fa<br>90 fa<br>9 fa<br>9 fa<br>1 s fa<br>1 s fa                                                                                                    | 100 H0<br>100 H0<br>100 H0<br>100 H0<br>100 H0<br>100 H0<br>100 H0<br>100 H0<br>100 H0                                           | 25 255 ml<br>25 255 ml<br>25 255 ml<br>25 255 ml<br>25 255 ml<br>25 255 ml<br>25 255 ml<br>25 255 ml<br>25 255 ml                                                                       | 00.003 Fe<br>100.03 Fe<br>200.04 Fe<br>400.2 Fe<br>629.05 Fe<br>000.05 Fe<br>1.0001 «Fe                                                                                                    | 534*<br>454*<br>248*<br>124*<br>731*<br>53*                                                      | 1 7301 8<br>1 9010 8<br>2 2321 8<br>2 3627 8<br>2 3627 8<br>2 3673 8<br>2 4062 8                                 |
| 00 Fa<br>00 Fa<br>00 Fa<br>00 Fa<br>00 Fa<br>14 Fa<br>14 Fa<br>14 Fa<br>13 4 Fa                                                                                                    | 100 H0<br>100 H0<br>100 H0<br>100 H0<br>100 H0<br>100 H0<br>100 H0<br>100 H0                                                     | 25.25 kil<br>25.25 kil<br>25.25 kil<br>25.25 kil<br>25.25 kil<br>25.25 kil<br>25.25 kil<br>25.25 kil                                                                                    | 100.03 Fe<br>200.04 Fe<br>400.2 Fe<br>629.05 Fe<br>000.05 Fe<br>1.0001 cFe                                                                                                    | 45.4*<br>-24.8*<br>-12.4*<br>-7.91*<br>-5.9*                                                     | 1 9010 8<br>2 2321 8<br>2 3627 8<br>2 3627 8<br>2 3627 8<br>2 3673 8<br>2 4062 8                                 |
| 00 fa<br>00 fa<br>30 fa<br>96 fa<br>96 fa<br>96 fa<br>96 fa<br>96 fa<br>96 fa                                                                                                    | 100 Hell<br>100 Hell<br>100 Hell<br>100 Hell<br>100 Hell<br>100 Hell<br>100 Hell                                                 | 25.25 +4<br>25.25 +4<br>25.25 +4<br>25.25 +4<br>25.25 +4<br>25.25 +4<br>25.25 +4                                                                                                    | 200.04 Fa<br>400.2 Fa<br>629.05 Fa<br>800.05 Fa<br>1.0001 eFa                                                                                                    | 24.8*<br>-13.4*<br>-7.91*<br>-5.9*                                                               | 2 2321 8<br>2 3627 8<br>2 2973 8<br>2 2973 8<br>2 4062 8                                                         |
| 00 re<br>30 re<br>30 re<br>14 re<br>14 re<br>14 re<br>14 re<br>13 rf u                                                                                                    | 100 rdl<br>100 rdl<br>100 rdl<br>100 rdl<br>100 rdl<br>100 rdl<br>100 rdl                                                        | 25.255+4<br>25.255+4<br>25.255+4<br>25.255+4<br>25.255+4                                                                                                    | 400.21%<br>629.051%<br>000.051%<br>1.0001.eFg                                                                                                    | -12.4 *<br>-7.51 *<br>-5.9 *                                                                     | 2.3627.8<br>2.2973.8<br>2.4062.8                                                                                 |
| 30 Fe<br>100 Fe<br>11 Fe<br>11 Fe<br>13 A Fe<br>13 A Fe                                                                                                    | 100 x40<br>100 x40<br>100 x40<br>100 x40<br>100 x40                                                                              | 35 355 rdl<br>35 355 rdl<br>35 355 rdl<br>35 355 rdl                                                                                                    | 629.05 Fe<br>000.05 Fe<br>1.0001 #Fe                                                                                                    | -7 91 *<br>-5.9 *                                                                                | 2,2973.8<br>2,4062.8                                                                                             |
| លាក់<br>ស័ន្<br>ស័ន<br>ស័ន<br>(ស័ន                                                                                                    | 100+6<br>100+6<br>100+6<br>100+6                                                                                                 | 25.255 ⊷0<br>25.255 ⊷0<br>35.255 ⊷0                                                                                                    | 800.05 Fa<br>1.0001 «Fa                                                                                                    | -59'                                                                                             | 2.4062.8                                                                                                    |
| รโน<br>เรโน<br>เป็นโน<br>เป็นโน                                                                                                    | 100 ↔8<br>100 ↔8<br>100 ↔8                                                                                                    | 35.355 HB<br>35.355 HB                                                                                                    | 1.0001 «J's                                                                                                    | 4 (90.0                                                                                          |                                                                                                    |
| isfa<br>Safa                                                                                                    | 100 HB<br>100 HB                                                                                                    | 35.355 + 0                                                                                                    |                                                                                                    | -4.089                                                                                           | 2.4179.0                                                                                                    |
| នៅឆ្ន<br>3 នៅឆ្                                                                                                    | 100+40                                                                                                    |                                                                                                    | 2.0002 «f a                                                                                                    | -0.627 *                                                                                         | 2.4319.8                                                                                                    |
| 3454                                                                                                    |                                                                                                    | 35.355 Hill                                                                                                    | 2.9905 ×5 %                                                                                                    | 2.40 *                                                                                           | 2.4415.8                                                                                                    |
|                                                                                                    | 100+48                                                                                                    | 25.355 +dl                                                                                                    | 6.3059 «Fa                                                                                                    | 6.18*                                                                                            | 2.4364.8                                                                                                    |
| I A F B                                                                                                    | 100+8                                                                                                    | 35.355+B                                                                                                    | 7.9957 «Fa                                                                                                    | 8.32*                                                                                            | 2.4299 B                                                                                                    |
| 0+15                                                                                                    | 100 MB                                                                                                    | 35.255 ×8                                                                                                    | 10 eFu                                                                                                    | 10.1 *                                                                                           | 2.418 B                                                                                                    |
| 0.150                                                                                                    | 100 mB                                                                                                    | 35.355+6                                                                                                    | 20×5 u                                                                                                    | 21.1 *                                                                                           | 2.3371 B                                                                                                    |
| Defa                                                                                                    | 100 +6                                                                                                    | 35.25+6                                                                                                    | 40.015 × J =                                                                                                    | 39.8*                                                                                            | 2.1132 B                                                                                                    |
| 3 + 5 -                                                                                                    | \$00+B                                                                                                    | 35.255+8                                                                                                    | 63118 × Fa                                                                                                    | 58.3 *                                                                                           | 1.7584 B                                                                                                    |
| 0 + F #                                                                                                    | 100 м8                                                                                                    | 35.355+6                                                                                                    | 80.014 «Fa                                                                                                    | 68 *                                                                                             | 1.5289 B                                                                                                    |
| 00 + Fa                                                                                                    | 100+6                                                                                                    | 35.355 +6                                                                                                    | 99.996 «Г».                                                                                                    | 78.3 *                                                                                           | 1,2969 B                                                                                                    |
| 00 ×Γs.                                                                                                    | 100 mB                                                                                                    | 35.355 ⊷8                                                                                                    | 200.02 ×5 a                                                                                                    | 311 *                                                                                            | 650.41 MB                                                                                                    |
| 100 ×Γa                                                                                                    | 100 + B                                                                                                    | 35.355+48                                                                                                    | 400.12 xFs                                                                                                    | 144 '                                                                                            | 290.89 MB                                                                                                    |
| 30 × Fg                                                                                                    | 100 MB                                                                                                    | 35.361 MB                                                                                                    | 635.07 × J =                                                                                                    | -176 *                                                                                           | 140.31 HB                                                                                                    |
| 00 ×5 a                                                                                                    | 100 mB                                                                                                    | 35.355 ++8                                                                                                    | 800.53 × Г ш                                                                                                    | -157 *                                                                                           | 108.91 HB                                                                                                    |
| Mru                                                                                                    | 100 MB                                                                                                    | 35.355 +6                                                                                                    | 899.89 + Fa                                                                                                    | -120 °                                                                                           | 73.391 MB                                                                                                    |
|                                                                                                    | 3 «Fu<br>0 «Fu<br>00 «Fu<br>00 «Fu<br>30 «Fu<br>30 «Fu<br>MFu                                                                    | 01fa 100+6<br>01fa 100+6<br>01fa 100+6<br>001fa 100+6<br>001fa 100+6<br>001fa 100+6<br>001fa 100+6<br>01fa 100+6<br>Mfu 100+6                                                           | 2) dr <sub>0</sub> = 100 + d = 25,255 + d<br>0 dr <sub>0</sub> = 100 + d = 25,255 + d<br>00 d r <sub>0</sub> = 100 + d = 25,255 + d<br>00 d r <sub>0</sub> = 100 + d = 25,255 + d<br>00 d r <sub>0</sub> = 100 + d = 25,255 + d<br>00 d r <sub>0</sub> = 100 + d = 35,255 + d<br>00 d r <sub>0</sub> = 100 + d = 35,255 + d<br>00 d r <sub>0</sub> = 100 + d = 35,255 + d | $\begin{array}{cccccccccccccccccccccccccccccccccccc$                                             | $ \begin{array}{cccccccccccccccccccccccccccccccccccc$                                                            |

Рис. 11. Сводная таблица результатов

быть затем либо вновь открыт самой программой измерительного комплекса, либо использован для дальнейшей обработки данных внешними приложениями, такими, как Microsoft Excel или подобными. Кроме того, все графики программы также можно сохранить в файлы в виде изображений в растровой или в векторной форме. На-

COS

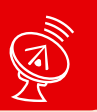

# ИЗМЕРЕНИЯ В ТЕХНИКЕ СВЯЗИ

конец, содержимое любой вкладки результатов измерений пользователь может снабдить собственным комментарием и вместе с ним отправить на печать.

### МОДУЛЬ АНАЛИЗА ФОРМЫ

Для изучения переходных характеристик испытываемых устройств пользователь может либо просто воспользоваться курсорными измерениями на графике формы сигналов либо дополнительно использовать возможности автоматических измерений модуля анализа формы сигнала (рис. 12). Этот модуль объединяет возможности спектрального анализа (разложение сигналов в гармонические ряды, изображение спектров сигналов и их параметров: частот и амплитуд гармоник, коэффициента нелинейных искажений) и алгоритмов автоматического определения параметров импульса (частоты, длины импульса, времени нарастания и спада, величины выброса и т. д.).

Таким образом, совмещение в едином приборе источника испытательных сигналов и прибора для наблюдения и измерения выходных параметров исследуемого электронного устройства превращает АСК-4106 в мощную наладочную и измерительную станцию при экономии пространства на рабочем месте. Преимуществами этого высокопро-

|                                                                                                    |                                                                                                    | als.            |
|----------------------------------------------------------------------------------------------------|----------------------------------------------------------------------------------------------------|-----------------|
| 780                                                                                                    |                                                                                                    |                 |
| Спектральный анализ (ШПаранет                                                                                                    | TOU HATTY TO CO                                                                                                    |                 |
| Petergent (Kandan A) Eudopeus                                                                                                    | База Пунка                                                                                                    |                 |
| Оси частоте                                                                                                    | Палания Праноутальное .                                                                                                    |                 |
| 30.03Fu                                                                                                    |                                                                                                    |                 |
|                                                                                                    |                                                                                                    | Nacrota R       |
| Doct spress                                                                                                    |                                                                                                    | 141.36 Fu       |
| 15.175.45                                                                                                    |                                                                                                    | Sipcere         |
| Казее ни                                                                                                    |                                                                                                    | 0.7167346       |
| 237.86 %                                                                                                    |                                                                                                    |                 |
| Bouseigrane Bl                                                                                                    | له النظر الكلو الكول النظر ال                                                                                                    |                 |
| Dos secons                                                                                                    |                                                                                                    | - 19 N. H.      |
| 10 fa                                                                                                    |                                                                                                    |                 |
| Осн урсеннь                                                                                                    |                                                                                                    |                 |
| 28.1.46                                                                                                    |                                                                                                    | Kypcop B.       |
| Doct gooese                                                                                                    | 11                                                                                                    | 161,18 Fg       |
| Konne un                                                                                                    | IIII IIII III II.                                                                                                    | Vocers          |
| 21.647.12                                                                                                    |                                                                                                    | 4.766.#5        |
|                                                                                                    |                                                                                                    |                 |
|                                                                                                    |                                                                                                    |                 |
| 4.6.6.6                                                                                                    |                                                                                                    |                 |
|                                                                                                    |                                                                                                    | 10 F   1 F P    |
|                                                                                                    | יןייווייווייווי                                                                                                    | ירין איזי       |
| all.                                                                                                    | direlianti di sette de la constante de la constante de la constante de la constante de la constante de la const                                                                                                    | act [] + I      |
|                                                                                                    | di da da da da da da da da da da da da da                                                                                                    | "reffer         |
| <u> </u>                                                                                                    | . In the flat of a                                                                                                    | ""( <u> </u>  * |
| Anason degress contrasme                                                                                                    | uti alti alti alti                                                                                                    |                 |
|                                                                                                    | an allations                                                                                                    |                 |
|                                                                                                    |                                                                                                    |                 |
| ANARO October Contractor<br>「日本ので」ので、「つ」<br>「Contracturent design (注)」日本の中で<br>Foregoing Lange (注)                                                                                                    |                                                                                                    |                 |
|                                                                                                    |                                                                                                    |                 |
|                                                                                                    |                                                                                                    |                 |
| Concernence     Concernence     Concernence     Concernence     Concernence     Concernence     Concernence     Concernence     Concernence     Concernence                                                                                                    | Tourneyecce<br>Tourneyecce<br>Tourneyecce<br>Arrayse (and )<br>Tourneyecce<br>Tourneyecce<br>Tourne<br>Tourneyecce<br>Tourney                                                                       |                 |
| Annan & generations                                                                                                    | Texentysco]<br>Texentysco]<br>Texentysco]<br>Mercens (and 1)<br>Mercens (and 1)<br>M                                                                                                    |                 |
| Anter Constants<br>A Constant and State<br>A Constant and State<br>A Con                                                                                                    | Procession ()<br>Procession ()<br>Proces                                                                                                    |                 |
| Anton & prover consume<br>Construction and the Tracement<br>Primary Board (2009)<br>Primary Board (2009)<br>Primary Bo                                                                                                    | Parienysco)                                                                                                    |                 |
| Anter Separa Loranza<br>Anter Separa Loranza<br>Carlo Colorizante anter<br>Para Colorizante anter<br>Para Colorizante anter<br>Para Colorizante<br>Para Colorizante<br>Par                                                                        | The service of the service of the se                                                                                                    |                 |
| Anter & grant or name<br>Anter & grant or name<br>Anter & Anter & Anter & Anter & Anter<br>Anter & Anter & A                                                                                                    | Transmysics)                                                                                                    |                 |
| Anter Separa Loranza<br>Anter Separa Loranza<br>Carlo Constanta da Carlo<br>Para Constanta da Carlo<br>Para Separa Constanta<br>Para Separa Constanta<br>Para Separa Sepa                                                                                                    | The service of the service of the se                                                                                                    |                 |
| Anter & group or resource<br>Anter & group or resource<br>Companyate always<br>Trans Research (Companyate always)<br>Trans Research (Companyate always)<br>Trans Research (Companyate al                                                                                                    | Parienguas<br>Possitivas (m. 19)<br>Possitivas (m. 19)<br>Possitivas (m.                                                                                                    |                 |
| Anter depend or rease<br>Anter depend or rease<br>Anter depend or rease                                                                                                    | Texanovaci<br>Basalonan kara bi<br>Oraza (al. 2000)<br>Taran organan<br>Panan (al. 2000)<br>Taran organan<br>Panan (al. 2000)<br>Taran (al. 2000)<br>Taran (al. 2000)<br>T |                 |
| Annee depend or resolution<br>Annee depend or resolution<br>and a second second sec                                                                                                    | Texeropacia<br>Description for all in the second second seco                                                                                                    | a (   L )       |
| Anter opport of reaction<br>Anter opport of reaction<br>Anter opport of reaction<br>Anter opport<br>Anter opport<br>Anter op          | Provencyoso)<br>Provencyoso<br>Provencional<br>Provencional<br>Pro                                                                                             |                 |
| Anne ergen contact<br>Anne ergen contact<br>Contract and an in the ergen<br>Neuron Contact and an inter-<br>Prese Contact and an inter-<br>Prese Contact and an inter-<br>Prese Contact and an inter-<br>Prese Contact and an inter-<br>Prese Contact and an inter-<br>Prese Contact and an inter-<br>Contact and an inter-<br>Prese Contact and an inter-<br>Contact and an inter-<br>Contact and an inter-<br>Prese Contact and an inter-<br>Prese Contact and an                                                                                                    | Parentyska<br>Postarent (Sear II)<br>Ungen alsold (200)<br>Tase response (200)<br>Tase response (200)<br>Tase response (200)<br>Tase response (200)<br>Tase response (200)<br>Tase response (200)<br>Tase response (200)<br>Tase response (200)<br>Tase response (200)<br>Tase response (200)<br>Tase response (200)<br>Tase (200)<br>Tase (200)                                                                 |                 |
| Anter Appendon Carbon<br>Anter Appendon Carbon<br>Anter Anter Anter Anter Anter<br>Anter Anter Anter Anter Anter Anter<br>Anter Anter Anter Anter Anter<br>Anter Anter Anter Anter Anter<br>Anter Anter Anter Anter Anter<br>Anter Anter Anter Anter Anter<br>Anter Anter Anter Anter Anter<br>Anter Anter Anter Anter Anter<br>Anter Anter Anter Anter<br>Anter Anter Anter Anter<br>Anter Anter Anter Anter<br>Anter Anter Anter Anter<br>Anter Anter Anter Anter<br>Anter Anter Anter Anter<br>Anter Anter Anter Anter<br>Anter Anter Anter<br>Anter Anter<br>Anter Anter<br>Anter<br>Anter Anter<br>Anter<br>Anter<br>Anter Anter<br>Anter<br>Anter | Provencysco)  Provencysco  Provencysco  Prov                                                                                                    |                 |
| Anter d'oper or restaure<br>Anter d'oper or restaure<br>Present de la construction de la construction<br>Present de la construction de la construction<br>Present de la construction de la construction<br>de resent de la construction de la construction<br>de resent de la construction<br>de resent de resent de la construction<br>de resent de resent de la construction<br>de resent de resent de resent de resent<br>de resent de resent de resent de resent<br>de resent de resent de resent de resent<br>de resent de resent de resent<br>de resent de resent de resent<br>de resent de resent de resent de resent<br>de resent de resent de resent de resent de resent<br>de resent de resent de resent de resent de resent de resent<br>de resent de resent de resent de resent de resent de resent de resent de resent de resent de resent de resent de resent de resent de resent de resent de resent de resent de resent de resent de resent de resent de res                                                                                                    | Paramyska<br>Dustarsme feast ()<br>Umparation ()<br>Mercana ind) (100<br>Yase concerne ()<br>Aresange () ()<br>Mercana ind) (100<br>Yase concerne ()<br>Aresange () ()<br>Mercana ind) ()<br>Mercana ind) ()<br>Mercana                                                                                                    | a d d a d       |

Рис. 12. Спектральный анализ сигналов

изводительного измерительного комплекса являются:

• универсальность: комплекс позволяет измерять одновременно амплитудночастотные, амплитудные, фазо-частотные и переходные характеристики; • гибкость: возможно использование самых разных испытательных сигналов, начиная от стандартных форм и заканчивая произвольно нарисованными, при этом возможно также использование в качестве испытательных реально измеренных сигналов, записанных этим же прибором в режиме осциллографа;

 автоматизация: весь цикл измерений по однажды заданной траектории измерений может проводиться без участия оператора;

• и, наконец, возможность модификации: полное программное управление прибором позволяет пользователю с помощью предоставляемых библиотек разработчика (см. КИПиС, № 6-2003) создавать собственные программы, предназначенные для решения конкретных производственных или исследовательских задач в любой необходимой степени.

New PC-based combined measuring device ACK-4106 from AKTAKOM «USB-laboratory» is described in this article. Its specifications, features, capabilities and advantages are represented.

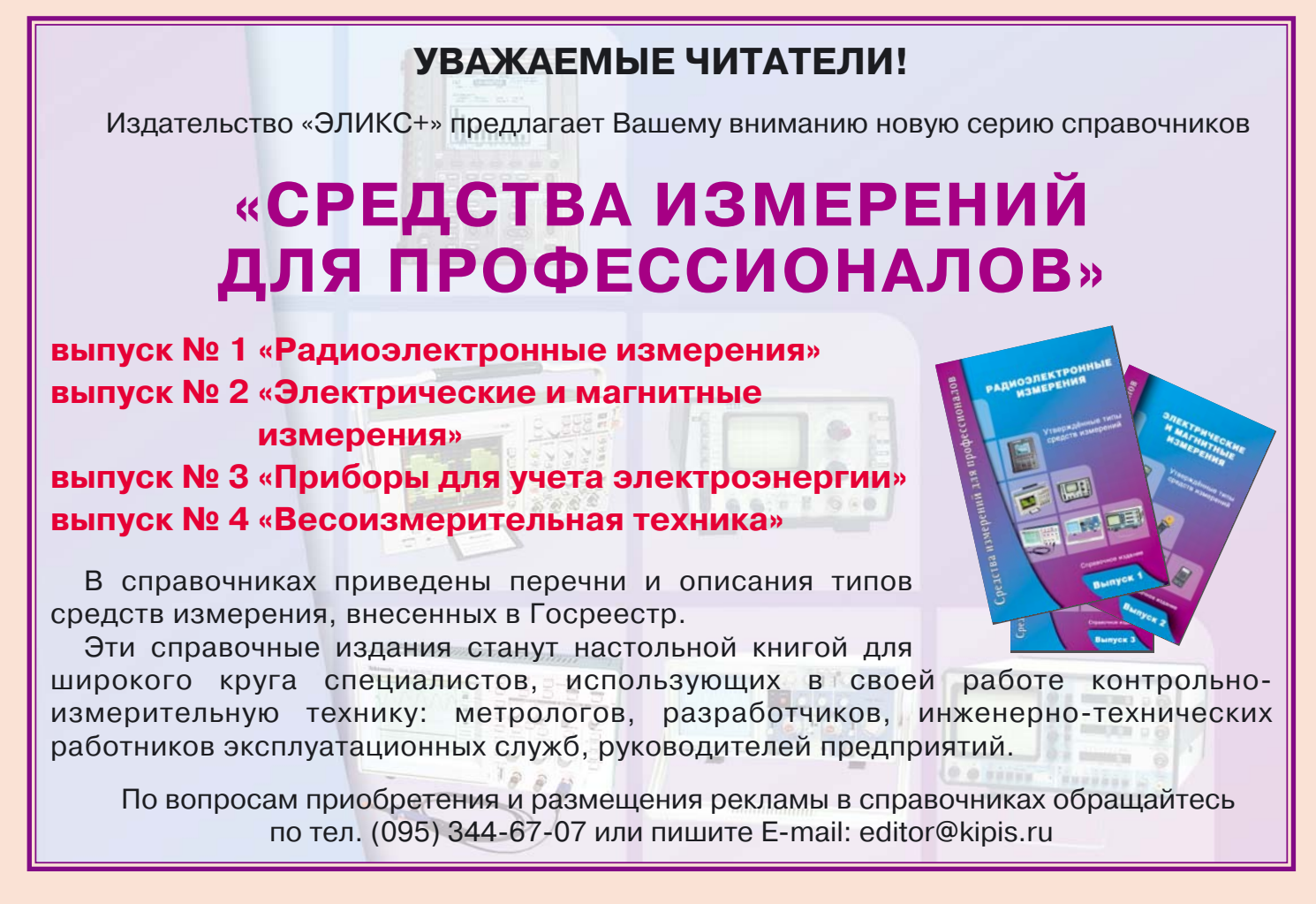